# Wireless LCD NVR COMBO

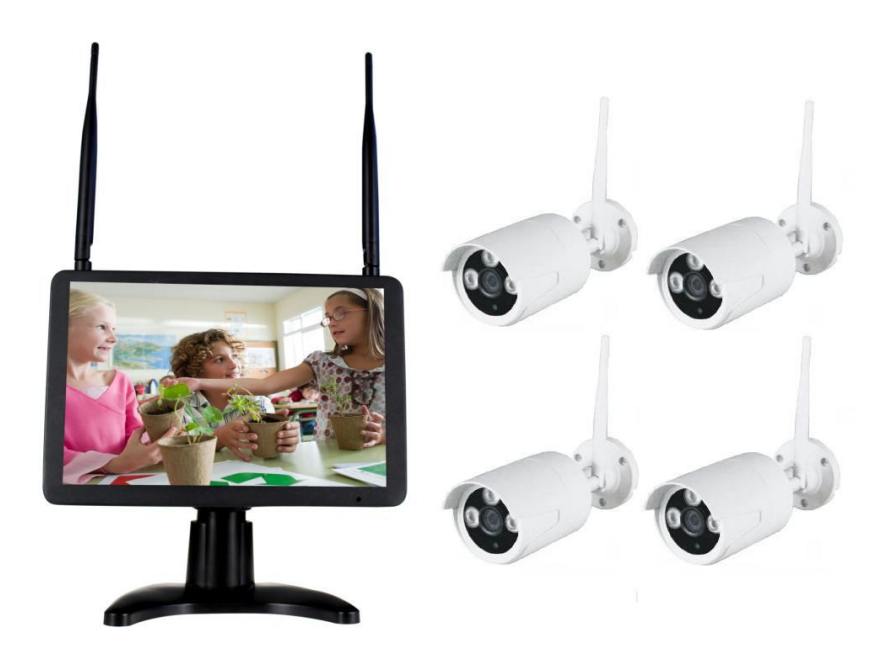

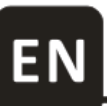

**User Manual** 

# **1** Overview

### **1A Statement**

Sincerely thanks for purchasing our products, please contact us if any problem or requirement.

This manual is for Wireless LCD network video recorder combo.

This user manual may contain incorrect place in technology, place not matching with product function or operation, or printing mistake. We will update our user manual according to our updating in product, and will periodically Improve or updating the product and programming. The updating content will add in the new user manual, we won't inform. If the product's description in user manual is inconsistent with the real products, please be based on the real products.

# **1B Safety cautions**

- Make sure product is fixed correctly and stable if fastened in place.
- Do not operate if wires and terminals are exposed.
- Please don't put a container with liquid near NVR (like vase).
- NVR should put at a ventilation place, and prevent clogged the ventilation hole.
- Check the power voltage, in case if damage by wrong voltage.

# 2 Package contents

When you unpack the DVR, you should find the following items in the box. If anything is missing please notify your place of purchase.

| No. | Item                                | Quantity |  |
|-----|-------------------------------------|----------|--|
| 1   | Wireless LCD NVR Combo              | 1pcs     |  |
| 2   | Mounting bracket for NVR            | 1pcs     |  |
| 3   | Wireless IP Camera                  | 2 or4pcs |  |
| 4   | Antenna for NVR 2pcs                |          |  |
| 5   | AC/DC adapter for NVR(12V/2A)       | 1pcs     |  |
| 6   | AC/DC adapter for IP Camera(12V/1A) | 2 or4pcs |  |
| 7   | USB MOUSE                           | 1pcs     |  |
| 8   | Hard Disk Mounting Screws           | 4pcs     |  |
| 9   | IP Camera Mounting Packet           | 2 or4pcs |  |
| 10  | Quick Start Guide 1pcs              |          |  |
| 11  | Support CD                          | 1pcs     |  |

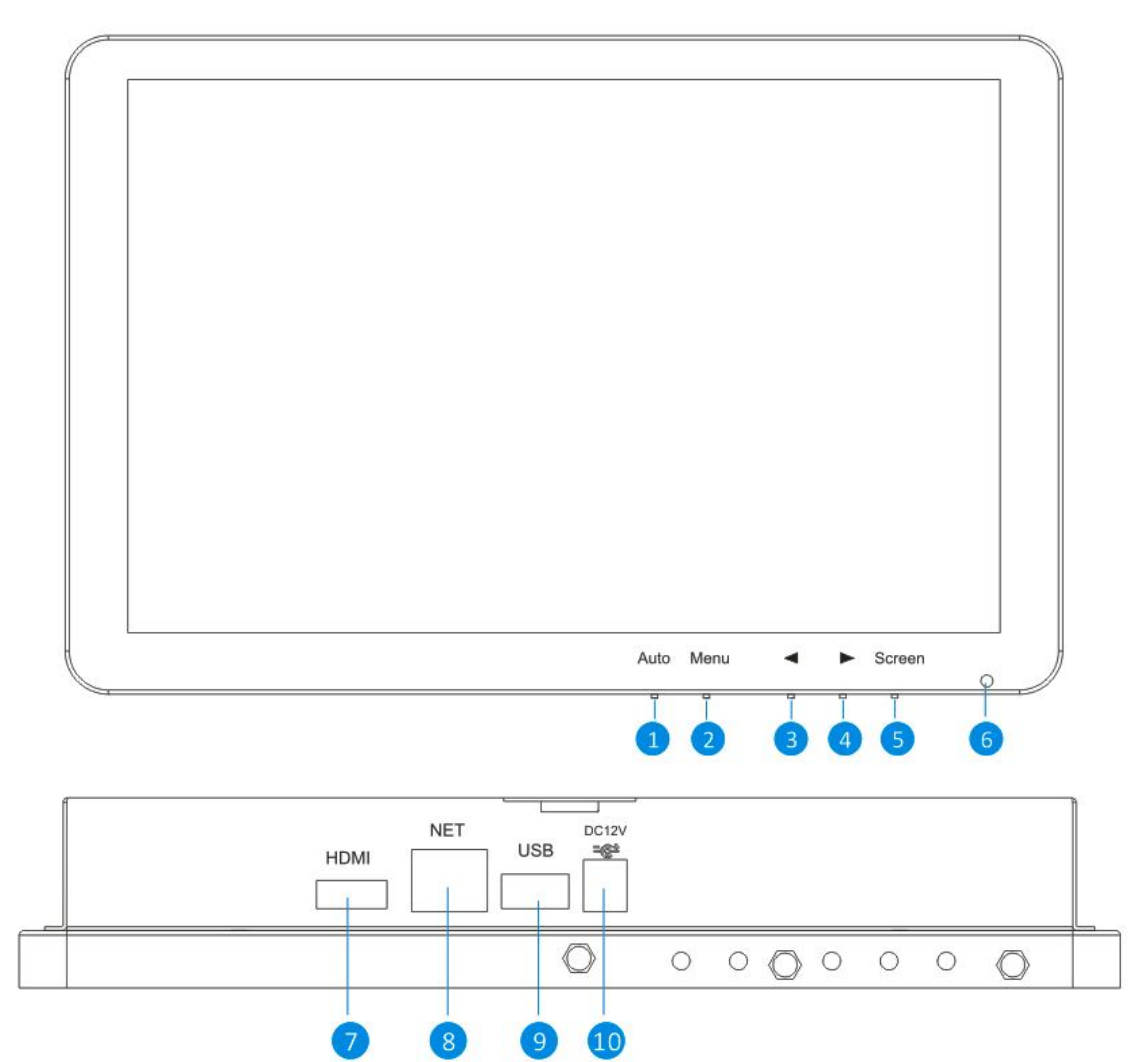

| Inde | Name              | Function                                                                                                    |
|------|-------------------|----------------------------------------------------------------------------------------------------|
| 1    | AUTO key          | Adjusts the screen display automatically.                                                                                                    |
| 2    | MENU key          | Activates and exits the On Screen Display.(Monitor)                                                                                           |
| 3    | $\leftarrow$ key  | Moves the OSD menu or decreases the selected item value.                                                                                      |
| 4    | $\rightarrow$ key | Moves the OSD menu or increases the selected item value.                                                                                      |
| 5    | Screen key        | Turn on/turn off the display screen.(Monitor)                                                                                                 |
| 6    | LED Indicator     | The power LED lights with green when the display screen is turned on.<br>The power LED lights with red when the display screen is turned off. |
| 7    | HDMI connector    | HDMI output signal can be connected to another HD monitor for display.                                                                        |
| 8    | Net               | For a wired connection, connect this to a spare port on your home router.                                                                     |
| 9    | USB Ports         | USB 2.0 Ports for mouse & external device(U-disk)                                                                                             |
| 10   | Power socket      | Connect the power adapter here.(DC12V/2A)                                                                                                    |

# 4 System diagram

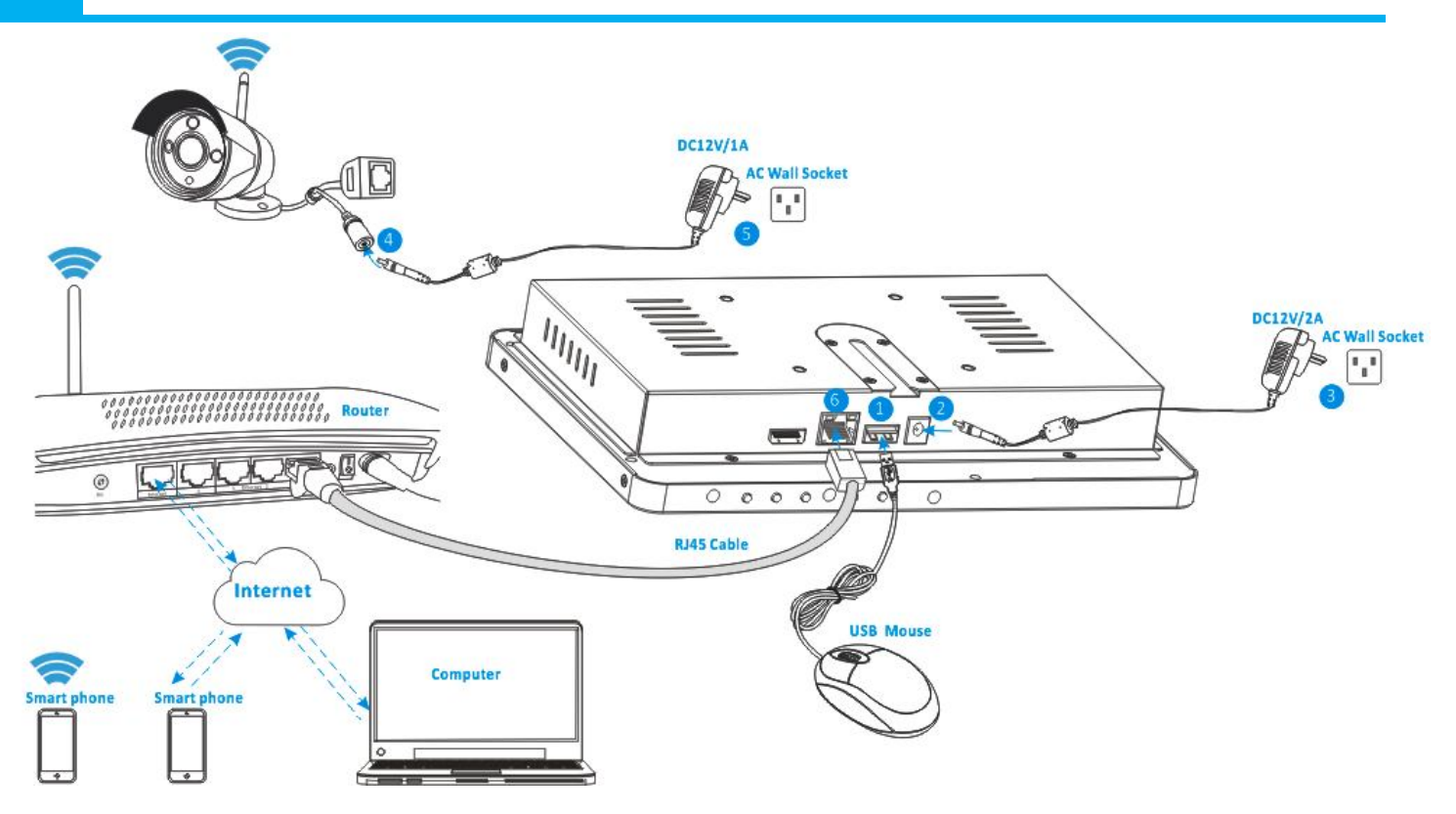

- 1 Plug in the included USB mouse to this connector.
- ② Connect the output of the supplied 12V power adapter into the power socket on the NVR.
- ③ Plug the power adapter into the wall socket.
- ④ Connect the output of the supplied 12V power adapter into the power socket on the Camera.
- **(5)** Plug the power adapter into the wall socket.

Wait for a few minutes till the NVR and the IP cameras finished startup. So far, the local surveillance system was done.

<sup>(6)</sup>If you want to remote access this system with a smart phone or computer, you should connect the NVR to your home wireless router with a RJ45 network cable and make sure the router has been linked to internet.

# 5 Antenna installation

| A A | A P |
|-----|-----|
|     |     |
|     |     |
|     |     |
|     |     |

Use a clockwise motion to connect the antenna.

Make sure the antenna is connected firmly but not excessively. You can adjust antenna horizontal or vertical direction to get best reception.

#### Note: Select HDD recommended by manufactures and suitable for devices.

HDD need be formatted manually for normal recording.

Install Steps:

1.Remove the screws of the device back cover.

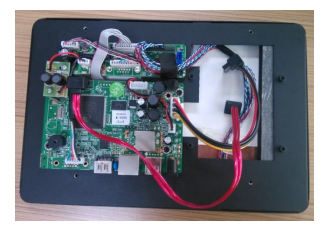

3. Connect the HDD cable and power line.

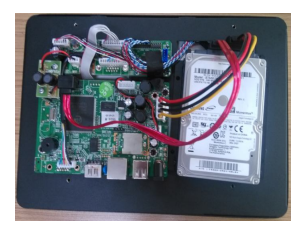

5. Close the back cover and fix it.

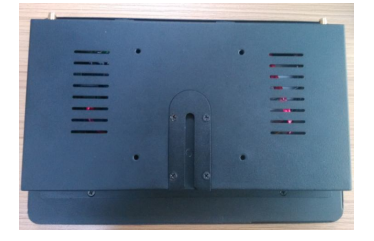

2. Combine the HDD bracket and HDD with screws.

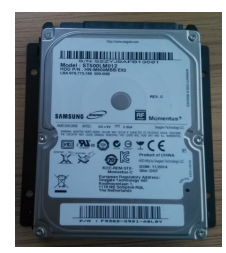

4. Fix HDD to the device mid-plate with screws.

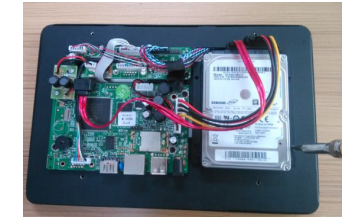

7 Installing the mobile App

The wireless LCD NVR can work with iPhone, iPad and Android devices.

Install the mobile App and use your mobile for remote viewing/control your NVR.

The mobile App is free to download for you, and is available from the respective Apple App Store and Google Play Store.

# 7A To install App on Android

- (1) Open Google Play Store.
- 2 Search for "**ISmView**".
- 3 Tap INSTALL.
- ④ Review the App's permissions, then tap ACCEPT to download.

### 7B To install App on iPhone/iPad

- (1) Open the App Store.
- 2 Search for "ISmView".
- 3 Tap **INSTALL APP** to download.

After installing ISmView App on your mobile device, just locate the ISmView App and tap the icon to run. The App will load and take you directly to Login screen.

### 8A Add camera to NVR

The included cameras in the kits have been paired with NVR at the factory, no need execute this operation. If you want to add more cameras to NVR, please operate follow below steps:

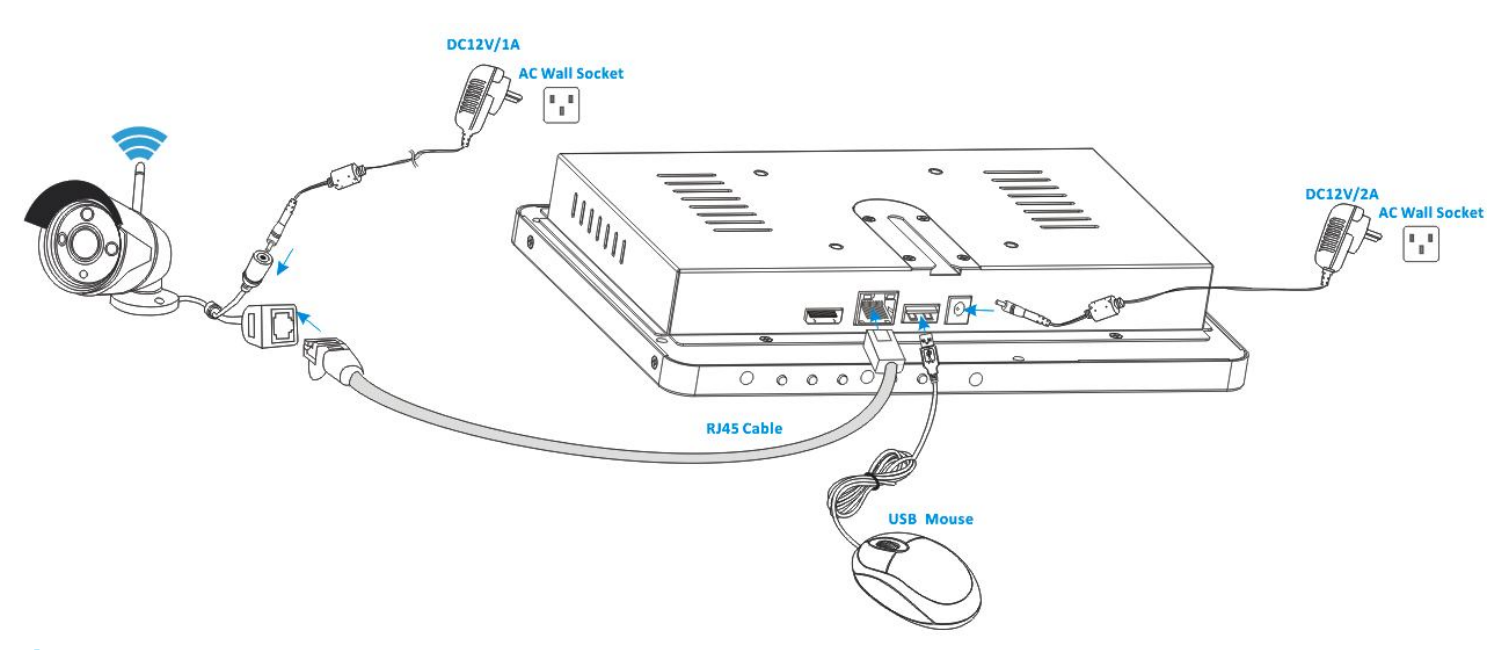

(1) Connect a new IP camera to the NVR with a network cable, then power supply for both the IP camera and the NVR, wait for about over 1 minute.

②Click the mouse right button on the main interface -> Click "Video Manage" -> "refresh"->select the camera in the search list-> "Match code" -> "OK".

③ After about 30 seconds the new camera will be occurred in the "added device" list, and status displays "Connect success".

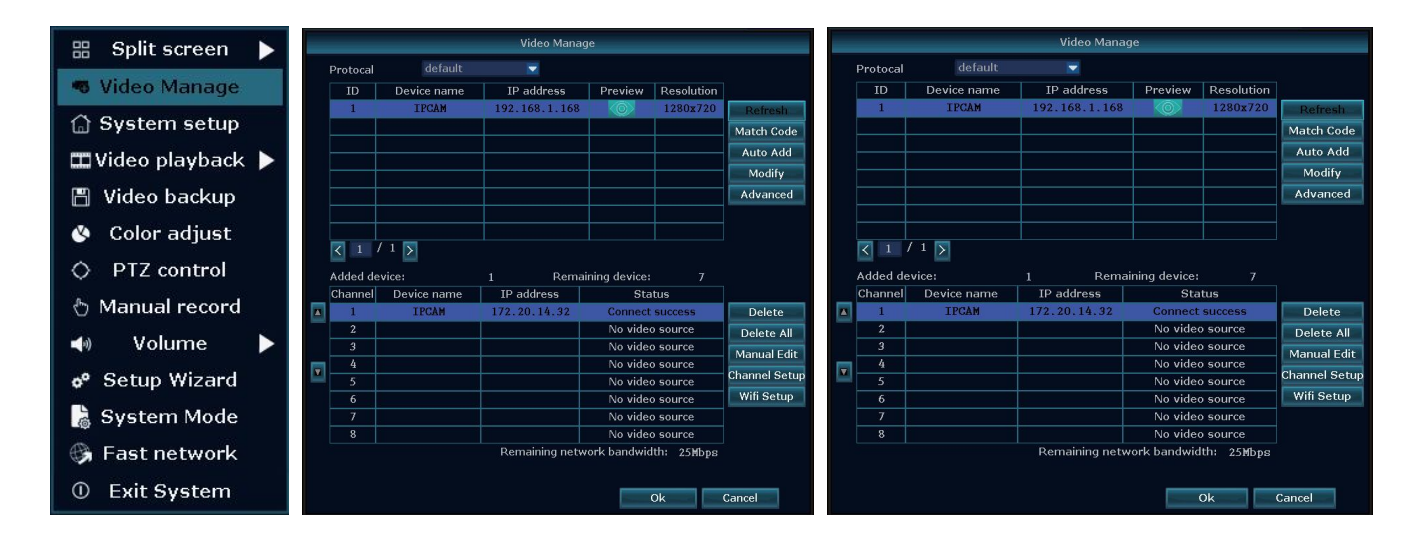

# 8B Video playback

Step: Click the mouse right button on the main interface ->Video playback ->choose channel NO. ->choose record mode

#### Wireless LCD NVR Combo User manual

->in Search time, input the beginning time and end time ->click search, recording will come out ,drag time bar ->click playback to start

**Tips:** Playback icon introduction:  $\mathbf{k}$  playback 1 fram previous  $\mathbf{k}$  playblack 1 frame next  $\mathbf{k}$  play  $\mathbf{m}$  puse  $\mathbf{k}$  fast forward x2,x4,x8

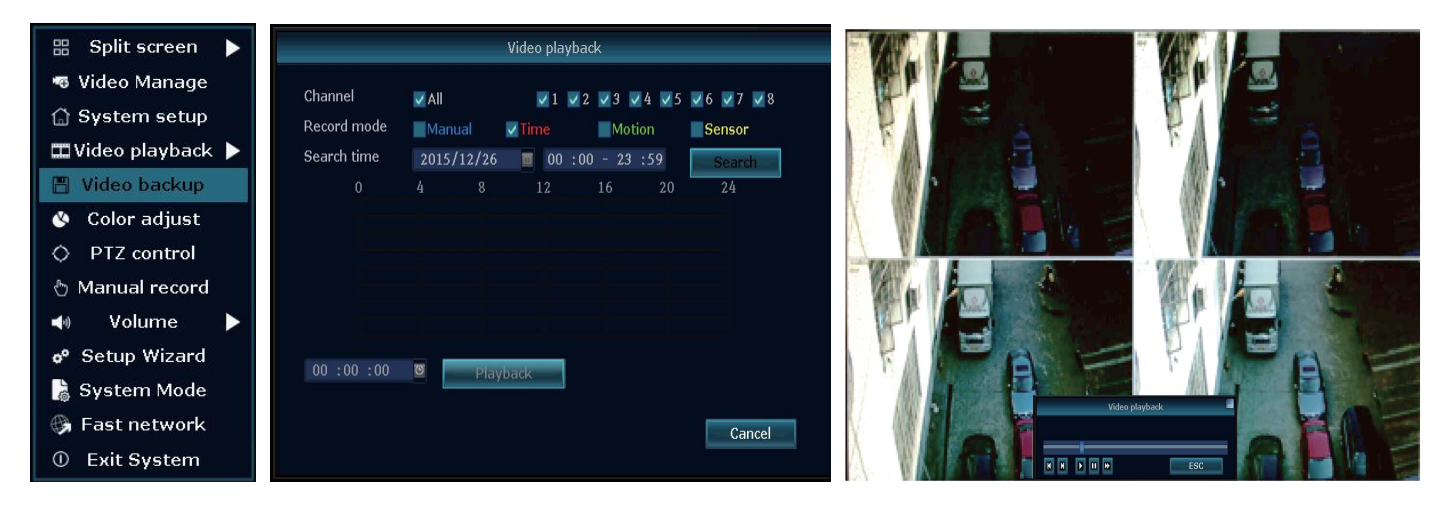

# 8C Video backup

**Step:** Click the mouse right button on the main interface->Video backup ->choose channel No. ->choose record mode ->in Search time ,input the beginning time and end time ->click search, recording will come out ->choose the video which need to backup ->click video backup.

Tips: Support 32GB U disk backup max, recording video file will be packed every one hour.

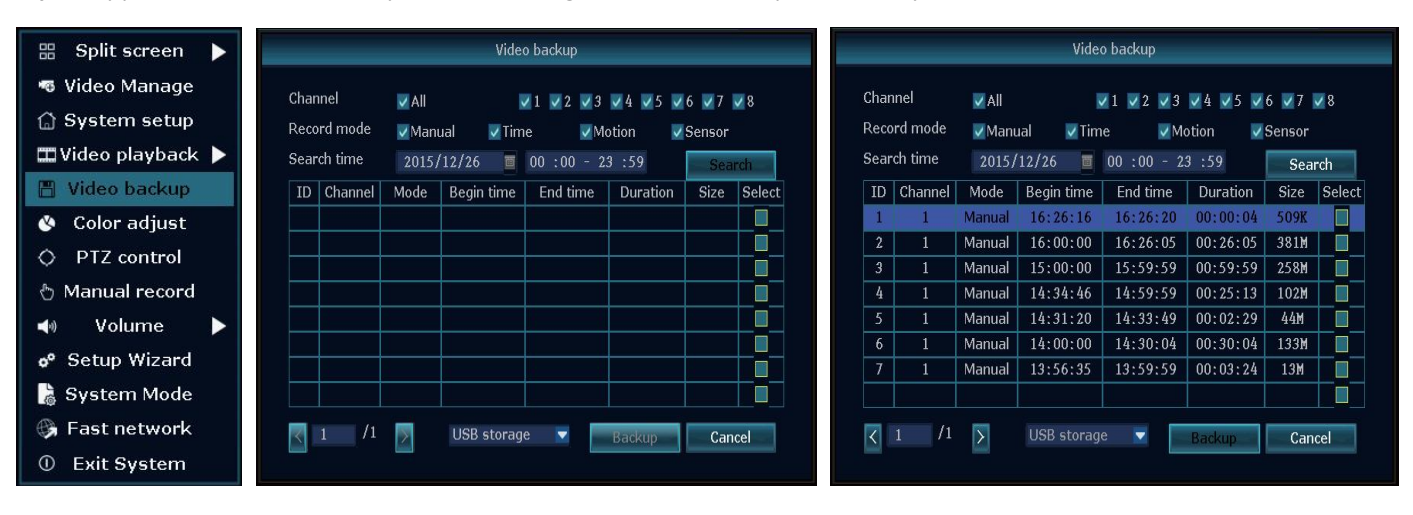

# **8D Video detection**

**Step 1:** Click the mouse right button on the main interface->System setup ->Record setup->choose motion->choose all ->click Copy to ->click OK to save setting.

**Step 2:** Choose Video detection ->set sensitivity as required- > choose motion->set Alarm/Buzzer or Email as required->click Copy to->click OK to save setting.

#### Wireless LCD NVR Combo User manual

| 🔠 Split screen 🕨   |                                                                     |                                                                     |
|--------------------|---------------------------------------------------------------------|---------------------------------------------------------------------|
| 🖷 Video Manage     | General setup Record setup Network setup Channel Setup System Admin | General setup Record setup Network setup Channel Setup System Admin |
| 🔂 System setup     | Record Plan Channel 1 Waekday Exception                             | Encode setup                                                        |
| 🎞 Video playback 🕨 | Sansar ratur                                                        | Detection Motion V Enable                                           |
| 💾 Video backup     | Schedule 1 00 :00 - 23 :59 Time Motion Sensor                       | Sensitivity High                                                    |
| 🔇 Color adjust     | Schedule2 00 :00 - 23 :59                                           | Channel OSD Alarm duration 5 seconds                                |
| O PTZ control      | Schedule4 nn - nn - 23 - 59                                         | Video detection Area edit                                           |
| 🖞 Manual record    | 0 4 8 12 16 20 24                                                   | Alarm<br>Bitrate Buzzer                                             |
| 📣 Volume 🕨         |                                                                     | Channel Detail                                                      |
| 🕫 Setup Wizard     | Time Motion Sensor                                                  |                                                                     |
| 鳪 System Mode      | Copy to                                                             |                                                                     |
| 🚱 Fast network     |                                                                     |                                                                     |
| ① Exit System      | Apply Ok Cancel                                                     | Apply Ok Cancel                                                     |

### 8E Generate P2P ID

**Note:** The precondition to generate P2P ID is that make sure the NVR is connected with internet, and IP address is available.

**Step :** Click the mouse right button on the main interface->System setup->Network setup.

If user is familiar with LAN, then no need to choose DHCP which help to get IP address automatically .Manually input IP address and DNS address, NVR will generate ID by network, once generate, it will appear in menu.

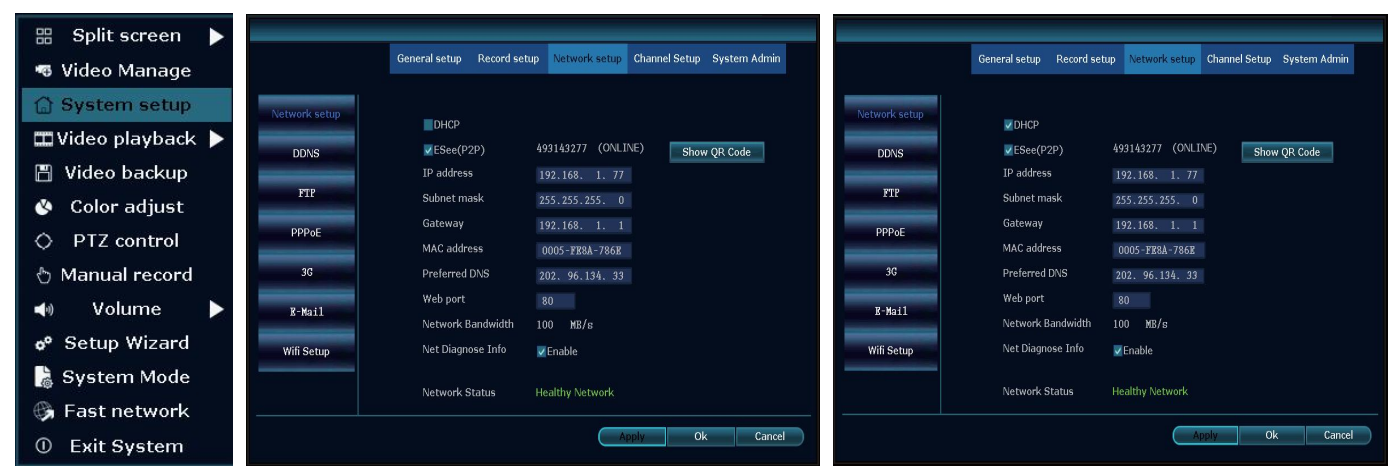

If user not familiar with LAN,or NVR is in independent network,can choose DHCP to get availableIP address. After NVR gets IP address ,it will generate P2P ID automatically.

| 🔠 Split screen 🕨                |               |                          |                         |                       |                       |                         |                        |                        |
|---------------------------------|---------------|--------------------------|-------------------------|-----------------------|-----------------------|-------------------------|------------------------|------------------------|
| 🖷 Video Manage                  |               | General setup Record set | up Network setup Channe | el Setup System Admin |                       | General setup Record se | tup Network setup Chan | nel Setup System Admin |
| 🔓 System setup                  | Network setup | DHCP                     |                         |                       | Network setup         | <b>DHCP</b>             |                        |                        |
| 🎞 Video playback 🕨              | DDNS          | ESee(P2P)                | 493143277 (ONLINE)      | Show QR Code          | DDNS                  | ESee(P2P)               | 493143277 (ONLINE)     | Show QR Code           |
| 💾 Video backup                  |               | IP address               | 192.168. 1. 77          |                       |                       | IP address              | 192.168. 1. 77         |                        |
| 🔇 Color adjust                  | FTP           | Subnet mask              |                         |                       | FIP                   | Subnet mask             | 255.255.255. 0         |                        |
|                                 | PPPoE         | Gateway                  |                         |                       | PPPoE                 | Gateway                 | 192.168. 1. 1          |                        |
| Q PTZ control                   |               | MAC address              | 0005-FE8A-786E          |                       | and the second second | MAC address             | 0005-FE8A-786E         |                        |
| 👌 Manual record                 | 3G            | Preferred DNS            | 202. 96.134. 33         |                       | 3G                    | Preferred DNS           | 202. 96.134. 33        |                        |
| 🔹 Volume 🕨                      | R-Mail        | Web port                 |                         |                       | B-Mail                | Web port                | 80                     |                        |
| - Cotup Winned                  |               | Network Bandwidth        | 100 MB/s                |                       |                       | Network Bandwidth       | 100 MB/s               |                        |
|                                 | Wifi Setup    | Net Diagnose Info        | Zenable                 |                       | Wifi Setup            | Net Diagnose Info       | Enable                 |                        |
| 🚴 System Mode                   |               | Network Status           | Healthy Network         |                       |                       | Network Status          | Healthy Network        |                        |
| 😘 Fast network                  |               | Network Status           | Healury Network         |                       |                       | Network Status          | Tiedicity Network      |                        |
| <ol> <li>Exit System</li> </ol> |               |                          | Apply                   | Ok Cancel             |                       |                         | Apply                  | Ok Cancel              |

## **8F Access in LAN**

**Step 1:** Click the mouse right button on the main interface-> System setup ->Network setup ->check videorecorder IP address.

**Step 2:**Access by computer in the same LAN ,input NVR's IP address and prot( If prot is 80, no need to input)in IE prowser or any other browser. Then it will access LAN log in webpage, input user name and password, click log in.

Step 3:Once access successfully, can get video.

Tips: Please make sure the NVR and computer be working in the same network segement.

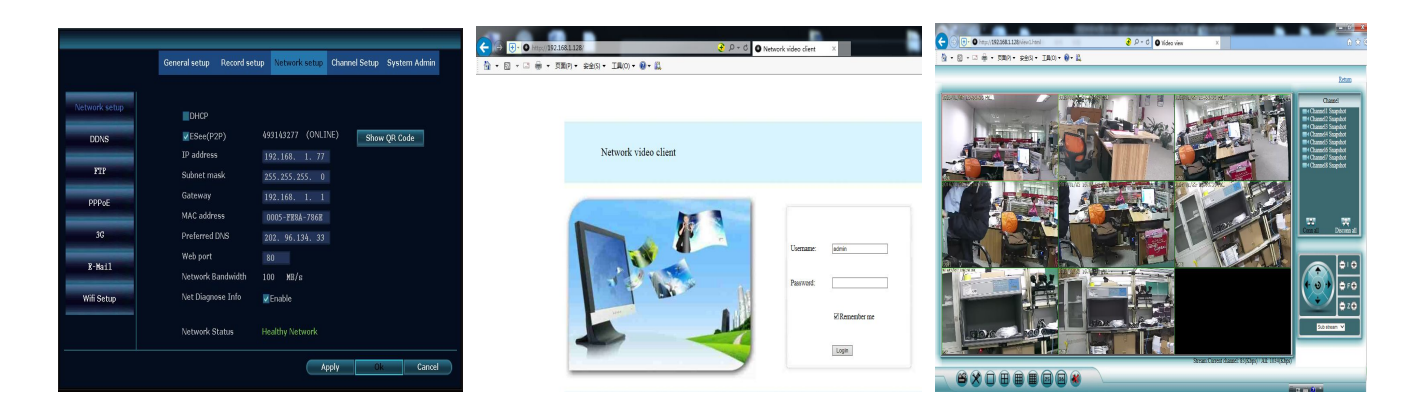

### **8G Access in WAN**

**Step 1:** Click the mouse right button on the main interface-> System setup->Network setup ->check video recorder IP address.

**Step 2:** Access by computer in WAN, input <u>www.ismartp2p.com</u> in IE browser or any other browser. Then it will access log in webpage, input ID, user name and password, click login.

Step 3: Once access successfully, can get video.

| Network setup   DDNS   FTP   PPPoE   3G   R-Mail   Wiff Setup   Det DHCP     IP address   192.168.1.77   Subnet mask   255.255.255.0   Gateway   192.168.1.1   MAC address   0005-FE8A-786E   Preferred DNS   202.96.134.33   Web port   80   Network Bandwidth   100   MB/s   Network Status   Healthy Network                                                                                                    |               | General setup Record set      | up Network setup                  | Channel Setup | System Admin |
|----------------------------------------------------------------------------------------------------|---------------|-------------------------------|-----------------------------------|---------------|--------------|
| DDNSVerse (AP)Des Parts (ONLINE)Show QR CodeIP address192.168.1.77Subnet mask255.255.255.0PPPoEGatewayMAC address0005-FE8A-786E3GPreferred DNSPreferred DNS202.96.134.33Web port80K-MailNetwork BandwidthNet Diagnose InfoEnableNetwork StatusHealthy Network                                                                                                    | Network setup | DHCP                          |                                   |               |              |
| IP address192.168.1.77FTPSubnet mask255.255.255.0PPPoEGateway192.168.1.3GPreferred DNS202.96.134.33B-MailWeb port80Network Bandwidth100MB/sWifi SetupNet Diagnose InfoEnableEnableNetwork StatusHealthy NetworkEnable                                                                                                    | DDNS          |                               | (ONLI                             | NE) Show      | v QR Code    |
| PPPoEGateway192.168.1.1MAC address0005-FE8A-786E3GPreferred DNS202.96.134.33Web port80Ketwork Bandwidth100 MB/sWifi SetupNet Diagnose InfoKetwork StatusHealthy Network                                                                                                    | FTP           | IP address<br>Subnet mask     | 192.168.1.77255.255.255.0         |               |              |
| 3G     Preferred DNS     202. 96.134. 33       E-Mail     Web port     80       Network Bandwidth     100     MB/s       Wifi Setup     Net Diagnose Info     Enable                                                                                                    | PPPoE         | Gateway                       | 192.168. 1. 1                     |               |              |
| B-Mail     Web port     80       Wifi Setup     Net Work Bandwidth     100 MB/s       Net Diagnose Info     Image: Compare the set of the set of th | 3G            | MAC address<br>Preferred DNS  | 0005-FE8A-786E<br>202. 96.134. 33 |               |              |
| Wifi Setup       Net Diagnose Info       Enable         Network Status       Healthy Network                                                                                                    | E-Mail        | Web port<br>Network Bandwidth | 80<br>100 MB/s                    |               |              |
| Network Status Healthy Network                                                                                                    | Wifi Setup    | Net Diagnose Info             | 🔽 Enable                          |               |              |
|                                                                                                    |               | Network Status                | Healthy Network                   |               |              |

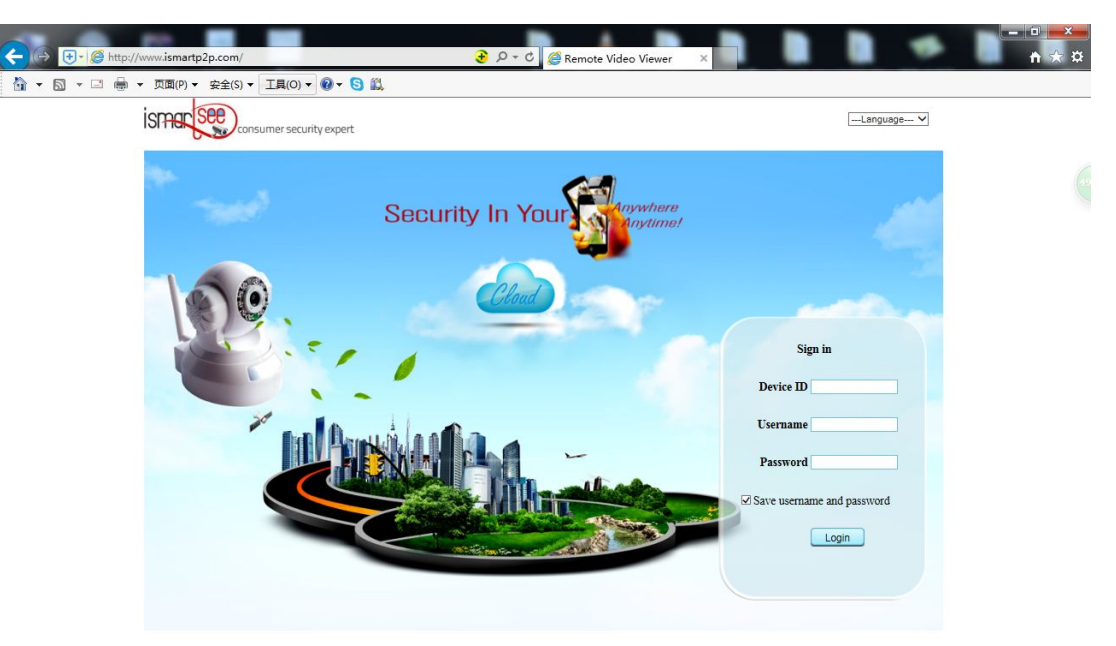

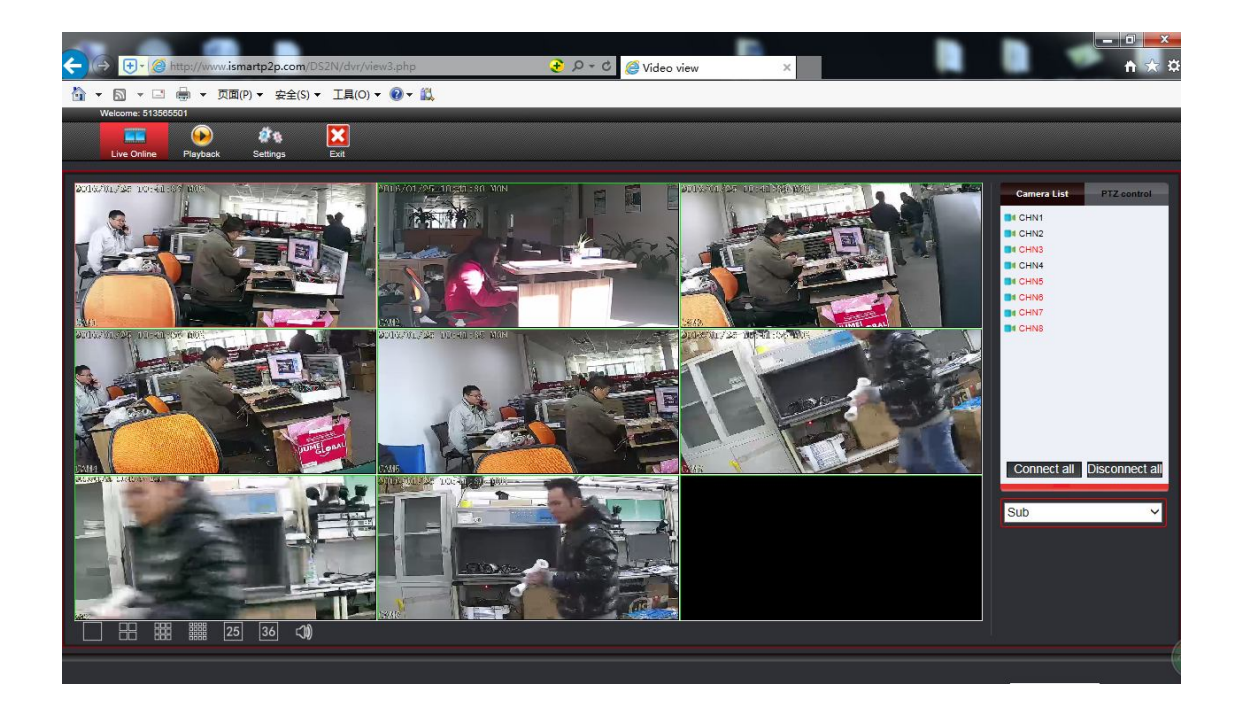

# 8H Mobile application (iSmView)

### Add device

- Step 1: Log in iSmView application
- Step 2: Click "+"icon.Add device by ID
- Step 2: Enter device edit page. You can edit device name. Pay attention to correct selection of channel number
- Step 3: Input video recorder log in information
- Step 4: Added successfully .it will show below page
- Step 5: Click channel No.to get video. The default 4 Video

#### Wireless LCD NVR Combo User manual

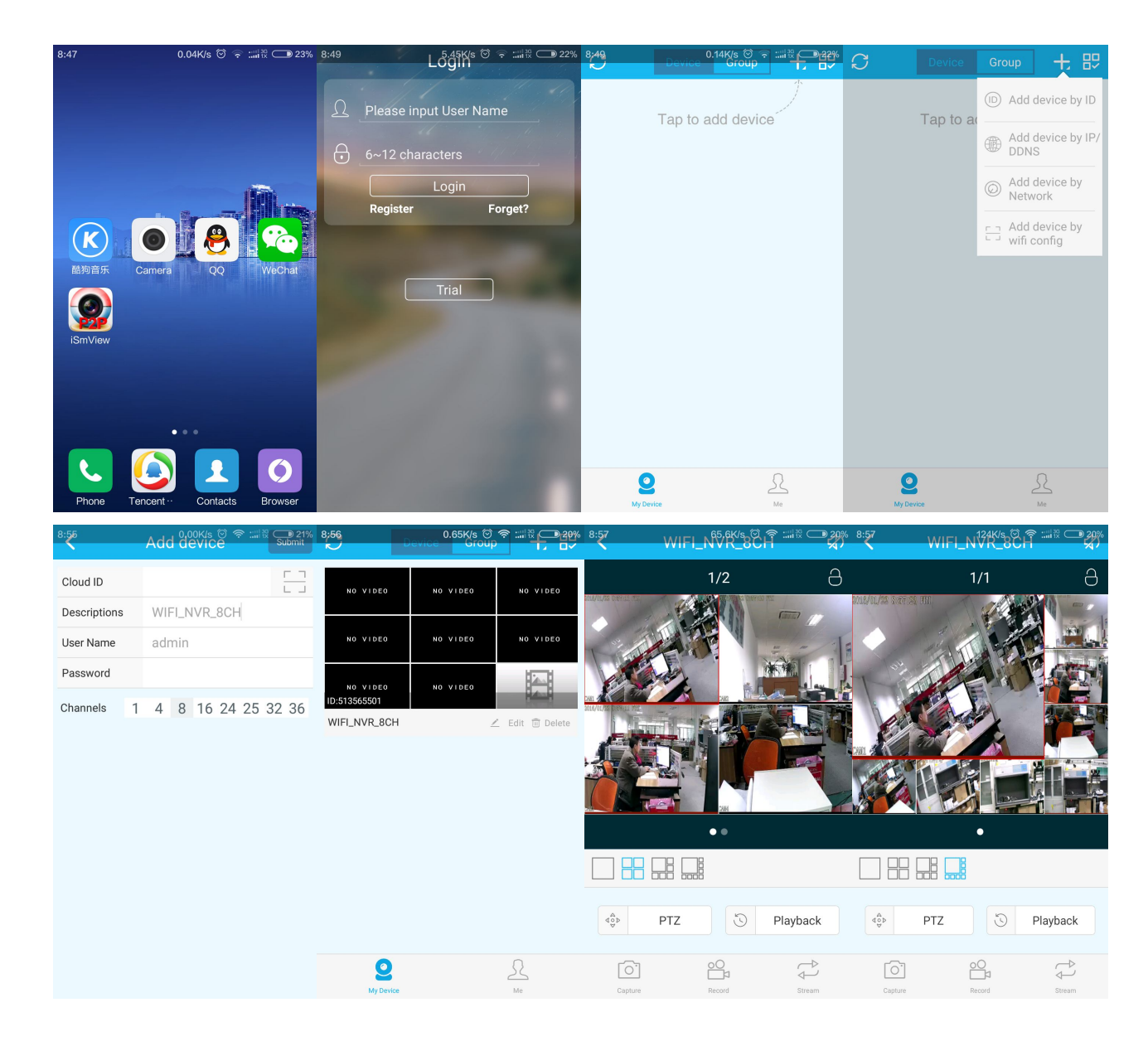

### **Function**

- Step 1: It will connect channel 4video by default, click "+"to add more channel
- Step 2: Click this icon to edit video recor log in in formation
- Step 3: Add device group
- Step 4: Capture/Rerord/Stream
- Step 5: Video Playback. The right choice you want to see the video channel
- Step 6: File management and more settings

| <sup>8:57</sup> WIFI_N <sup>65</sup> 6K/s☉ (1) | C Device Group +                                 | - 89 9:00         | 2 Ad                                                                      | Id Group <sup>©</sup> 奈 :::1₩ 🖵 17<br>Submit                                                                         | % 9:03  | Home ***        | ?::::?:• <b>;</b> ;;; |
|------------------------------------------------|--------------------------------------------------|-------------------|---------------------------------------------------------------------------|----------------------------------------------------------------------------------------------------|---------|-----------------|-----------------------|
|                                                | Can not create groups<br>without adding devices. | var<br>var<br>var | Group Name No VIDEO NO VIDEO NO VIDEO NO VIDEO NO VIDEO NO VIDEO NO VIDEO | Home<br>No VIDEO<br>WIFLINVR.8CH-CH2<br>WIFLINVR.8CH-CH2<br>WIFLINVR.8CH-CH4<br>WIFLINVR.8CH-CH6<br>WIFLINVR.8CH-CH6 |         | 1/1             | a                     |
| PTZ Playback                                   |                                                  | WIF               | NO VIDEO                                                                  | NO VIDEO                                                                                                    |         | <b></b><br>] [] | Playback              |
| Capture Record Stream                          | My Device Me                                     |                   |                                                                           |                                                                                                    | Capture | Record          | Stream                |

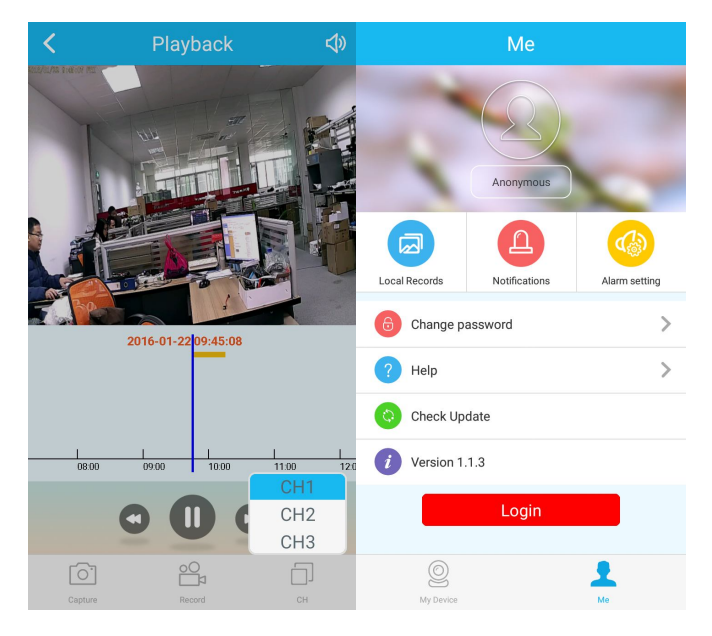

### **Troubleshooting**

#### Q1: How to register a new account?

A1: Were registered with account button on the "login" screen, click to enter the "registration" interface, registered accounts need to fill in a valid email, at the same time easy to see the cloud will send an email to the email to activate. The user can choose not to activate the account, this will not affect the use of the easy media cloud, but not activated account cannot perform the function of forget password.

#### Q2: What is the difference between login mode and Trial mode?

A1: Login mode, the device or group of users to add data managed by the server, or even delete all the data in the mobile phone in the mobile phone, data is not lost. As long as reinstall the application and log in to the old account, you can restore all the data. And Trial mode, users to add equipment and grouped data is stored locally, once the data is missing, unable to restore. In addition, the login mode, we provide users with equipment state warning, alarm, news feeds, and other auxiliary functions.

# 9 Specifications

| Wireless NVR Specification |                              |                                               |  |  |
|----------------------------|------------------------------|-----------------------------------------------|--|--|
| Display davias             | Screen                       | 10.1inch LED LCD,1280*800                     |  |  |
| Display device             | Viewing angle                | Horizontal: 170deg. Vertical : 170deg.        |  |  |
| AV(audio/video)input       | Network Video                | 4CH IP cameras                                |  |  |
| AV(audio/video) output     | HDML output                  | 1ch, resolution: 1024x768, 1366x768,          |  |  |
|                            |                              | 1440x900,1920x1080p                           |  |  |
| AV CODEC                   | Video Resolution             | D1/720P                                       |  |  |
|                            | synch-playback               | 4CH                                           |  |  |
|                            | Video/Capture mode           | Manual、Time、Motion                            |  |  |
| Video Control              | Playback mode                | Real time、Routine、Event                       |  |  |
|                            | Backup                       | USB backup                                    |  |  |
| Hard Dick                  | Туре                         | 1*SATA interface                              |  |  |
|                            | Max Capacity                 | Up to 4 TB each HDD(2.5")                     |  |  |
| External Interface         | Network Interface            | 1 adaptable RJ45 10M/100M, 2 WIFI interface   |  |  |
|                            | USB Interface                | 2 USB 2.0                                     |  |  |
| Network                    | Protocol                     | UPnP (plug & play)/SMTP (email service)/PPPoE |  |  |
|                            |                              | (dial-up)/DHCP etc.                           |  |  |
|                            | Power Supply                 | DC12V2A                                       |  |  |
|                            | Power Consumption (W)        | ≤15W (Without HDD)                            |  |  |
| Others                     | Operate Temperature (°C)     | -10℃~+55℃                                     |  |  |
|                            | Working Humidity (%) RH      | 10%~90%                                       |  |  |
|                            | Size                         | 250x36x166mm(W × D × H) without bracket       |  |  |
|                            | Weight (excluding HDD)       | 1kg(with bracket)                             |  |  |
| IPC Specification          | 1                            |                                               |  |  |
|                            | Sensor                       | 1/4" Progressive Scan Sensor                  |  |  |
|                            | Signal System                | PAL/NTSC                                      |  |  |
|                            | Resolution                   | 1280 x 720 ,16 : 9 High Definition            |  |  |
| Image                      | Minimum illumination         | Color: 0.1 Lux; B/W: 0.01 Lux                 |  |  |
|                            | Lens                         | f=4mm                                         |  |  |
|                            | Day&Night                    | Auto / Color / BW                             |  |  |
|                            | 3D-DNR                       | Auto                                          |  |  |
| Network                    | Protocol                     | RJ45 / WIFI 802.11b/g/n                       |  |  |
|                            | Working Temperature/Humidity | -10°C to +50°C / 30% to 80% RH                |  |  |
|                            | Power Input                  | DC12V-1A                                      |  |  |
|                            | Power consumption            | ≤6W                                           |  |  |
| General Specification      | Size                         | 205(L)×70(W)×55 (H)mm                         |  |  |
|                            | Weight                       | 500g                                          |  |  |
|                            | Level of Protection          | IP66                                          |  |  |

# FCC STATEMENT :

This device complies with Part 15 of the FCC Rules. Operation is subject to the following two conditions:

(1) This device may not cause harmful interference, and

(2) This device must accept any interference received, including interference that may cause undesired operation.

**Warning:** Changes or modifications not expressly approved by the party responsible for compliance could void the user's authority to operate the equipment.

NOTE: This equipment has been tested and found to comply with the limits for a Class B digital device, pursuant to Part 15 of the FCC Rules. These limits are designed to provide reasonable protection against harmful interference in a residential installation. This equipment generates uses and can radiate radio frequency energy and, if not installed and used in accordance with the instructions, may cause harmful interference to radio communications. However, there is no guarantee that interference will not occur in a particular installation. If this equipment does cause harmful interference to radio or television reception, which can be determined by turning the equipment off and on, the user is encouraged to try to correct the interference by one or more of the following measures:

Reorient or relocate the receiving antenna.

Increase the separation between the equipment and receiver.

Connect the equipment into an outlet on a circuit different from that to which the receiver is connected.

Consult the dealer or an experienced radio/TV technician for help.

# **FCC Radiation Exposure Statement**

This equipment complies with FCC radiation exposure limits set forth for an uncontrolled environment. This equipment should be installed and operated with minimum distance 20cm between the radiator & your body